Kelhe nach...;-) Account erottnen - aber nun mal der tort. Dazu muss man vorher einen zwischenspeichert- denn sonst ist alles tass man immer mal wieder und kann losschreiben. Wichtig ist es, Seite http://www.minibooks.ch autzuruten sehr eintach - man braucht nur die könnte: EIN MINIBOOK. Das Erstellen ist Moglichkeiten, wie man das angehen angehen. Dies ist eine der vielen jahrgangsübergreitendes Schreibprojekt Mittelstufen-Team vom Dörtli ein herauskristallisiert hat, möchte das Wie sich nach der ersten Veranstaltung

-7-

## Account erottnen

Iosscyrelben... Danach kannst du dich einloggen und welchen du noch bestätigen musst. Minute ein Link an deine Email versandt, registrieren. Wie ublich wird nach einer Minibooks.ch gehen und Dich dort in der Bedienung. Du musst nur aut die Obertiache eintach und und kostenlos Lesespassförderung. Entsprechend ist Minibook ist ein Tool zur Schreib & Ein Minibook Account ist gratis. Das

www.minibooks.ch

-8-

Werke im unvergleichlichen minibookstil werden- datur kommen vergleichbare Layout kann nicht allzutest verändert Darstellungsformen sehr puristisch. Das Ansonsten sind die ganzen

-7-

-7-

veraus.

den 1 ext optimal aut die Seiten verteilen.

Durch die Grösse der Schrift kannst du

Bandwurm; er wird automatisch auf die

Schreibe deinen Text als langen

Schreiben in minibooks.ch

Seiten verteilt.

abspeichert.... nochmals uberarbeiten, BEVOR man es anschauen und danach allentalls Vorschau" das ganze Werk mal zutrieden ist, kann man mit "minibook Formatierung. Wenn man mit allem die Seitenumbrüche und kontrolliert die per cmd+v einzufügen. danach setzt man kopieren und ihn die minibookobertiache und ihn danach per cmd+A, cmd+c zu sich, den 1ext bereits vorab zu schreiben eintugen. Aut jeden Fall emptiehlt es suklicken, loschen und Seitenumbruche

Du kannst einen Seitenumbruch

kannst du die Aufteilung der Seiten

Durch einen manuellen Seitenumbruch

selber bestimmen.

Seitenumbrüche

noch minibook schulung. -6--**S**-

Zudem kann man das Minibook öffentlich oder privat abspeichern. d.h. wenn man es letztlich dann mal auf "öffentlich" speichert, können es auch andere lesen. Den SuS ist sicher beim Speichern bzw. bei der Benennung zu helfen. Am besten nennen sie ihr Werk wie der Titel heisst und hängen dem von Beginn an eine Zahl an. Meines hiess in der Rohfassung "minibook schulung1", danach mal "minibook schulung 2" usw., erst die finale version nannte ich dann nur

Das Speichern ist kinderleicht. Einfach auf den Botton "Minibook speichern" drücken, das Projekt clever benennen und speichern drücken.

## Speichern von Minibooks

Die Freude am ausprobieren geht vor. Lasst die Kinder die Plattform selbst ausprobieren, bevor ihr sie darüber "beschulen" wollt. Wenn ein Kind z.b. seine Dateien vorübergehend nicht mehr findet, lernt er genau so etwas, wie wenn ein Anderes die ganze Eingabearbeit zu speichern vergisst.

Generell ist die ganze Plattform sehr lustvoll und kinderleicht aufgebaut.

Nice to Know

## Bei Fragen:

minibooks.ch

oder tel

0786135802

oder gleich bei mir per email an quasiprivat@gmail.com

minibooks.ch-**Kurzbeschrieb** 

Ivo Kuster

×

Weiterbildung vom 29.Oktober

minibook für die schulinterne